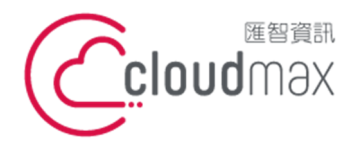

10544 台灣台北市復興北路 337 號 6 樓 t. +886-2-2718-7200 6F, No. 337 Fuxing North Rd., Taipei 105, Taiwan

f. +886-2-2718-1922

【操作說明 – Thunderbird Email 設定說明】

# 【 Thunderbird Email 設定說明 】

 **<b>
<b> <b>
<b> <b> <b> <b> <b> <b> <b> <b> <b> <b> <b> <b>**  Thunderbird 當中。

#### 版權聲明

本文件由 Cloudmax 製作,內容中所使用的郵件工具 Thunderbird 並非 Cloudmax 設計,相關的 Thunderbird 程式資訊,請至 Thunderbird 網站查詢。

#### 商標聲明

本文件所引用之各商標及商品名稱分屬其合法註冊公司所有,絕無侵權之意,特此聲明。

### 有限擔保責任聲明

Cloudmax 匯智盡力製作本說明文件其正確性,但不擔保本文件無任何瑕疵,亦不為使 用本說明文件而引起之衍生利益損失或意外損毀之損失擔保責任。

若對本文見有任何指證或建議,請利用下列資訊與我們聯繫:

服務電話 (02)2718-7200

- 服務傳真 (02)2718-1922
- 電子信箱 service@cloudmax.com.tw

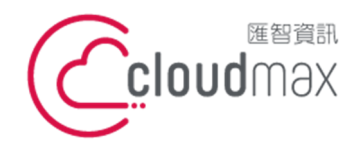

10544 台灣台北市復興北路 337 號 6 樓 t. +886-2-2718-7200 6F, No. 337 Fuxing North Rd., Taipei 105, Taiwan f. +886-2-2718-1922

【操作說明 – Thunderbird Email 設定說明】

目錄

一、設定方式 (主機贈送一般電子信箱).....1

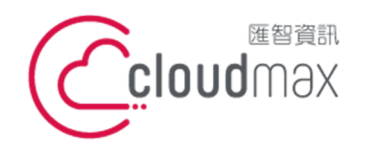

10544 台灣台北市復興北路 337 號 6 樓 6E No 337 Euxing North Rd, Taipei 105 Taiwan t. +886-2-2718-7200 f. +886-2-2718-1922 6F, No. 337 Fuxing North Rd., Taipei 105, Taiwan

【操作說明 – Thunderbird Email 設定說明】

## 一、設定方式 (主機贈送一般電子信箱)

- 請先確認預設定的郵件帳號已於主機中建立完成 1.
  - \* 安裝好雷鳥軟體後,啟動軟體,設定新帳號

| 定新帳號           |                                               |                                             |          |
|----------------|-----------------------------------------------|---------------------------------------------|----------|
| 要接             | 收郵件,你必須先設定郵件或新                                | 聞群組的帳號。                                     |          |
| 這個<br>如果<br>網服 | 设定精靈會設定電子郵件 (Email<br>有地方你不知道該怎麼設,諸洽<br>例的人)。 | ) 或新聞群組 (Newsgroup) 的帳<br>詢你的系統管理員或 ISP (提供 | 號。<br>你上 |
| 選擇             | 你想要設定的帳號類型:                                   |                                             |          |
| O              | €子郵件帳號(M)                                     |                                             |          |
| 0              | SS 新聞與部落格 (Blog)                              |                                             |          |
| 0              | mail                                          |                                             |          |
| 0              | 所聞群組帳號(₩)                                     |                                             |          |
|                |                                               |                                             |          |
|                |                                               |                                             |          |
|                |                                               |                                             |          |
|                |                                               |                                             |          |
|                |                                               |                                             |          |
|                |                                               |                                             |          |
|                |                                               |                                             | TL-Mb    |

2. 身分識別:輸入寄件者名稱與電子郵件,以 service@abc.com 為例

| 每個帳號都有自己<br>由他人假冒。 | 己的識別內容以與別人區分,確保你所寄發的郵件不會                  |
|--------------------|-------------------------------------------|
| 諸輸入你寄信時初           | 王「寄件者」欄要用的名字 (例:「王小明」)                    |
| 你的大名 (Y):          | Service                                   |
| 輸入你的電子郵作           | +位址 (Email address)。 範例: user@mozilla.org |
| <u>E</u> mail 位址:  | service@abc.com                           |
|                    |                                           |
|                    |                                           |
|                    |                                           |
|                    |                                           |
|                    |                                           |

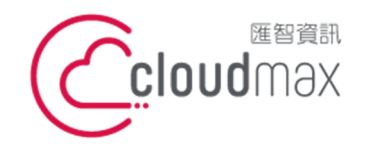

10544 台灣台北市復興北路 337 號 6 樓 t. +886-2-2718-7200 6F, No. 337 Fuxing North Rd., Taipei 105, Taiwan

f. +886- 2-2718-1922

【操作說明 – Thunderbird Email 設定說明】

- 3. 伺服器資訊設定
- 伺服器資訊:POP 類型 \*
- 收信伺服器:mail.[主機網域名稱](取消"使用全域郵件夾"勾選,此功能會佔用伺服器 \* 空間)
- \* 寄件伺服器:視用戶端租用的 ISP 業者所提供的 SMPT 伺服器。
- 如中華電信就是 msa.hinet.net, seednet 就是 tpts5.seed.net.tw \* 如果您不知道自己寬頻業者是否有提供外寄郵件伺服器,請參考下列網址的說明 http://cloudmax.com.tw/service/smtp

|                        | 伺服器類型。<br>AP                                       |
|------------------------|----------------------------------------------------|
| 唐輸入您收信伺服器              | 的名稱。(例: "pop.example.net")                         |
| 收信伺服器 (S):             | mail.abc.com                                       |
| 口 使用全域郵件匣<br>清輸入您寄件伺服器 | (將鄞件存在本機郵件匣中)<br>(SMTP) 的名稱。(例:"smtp.example.net") |
| 伺服器名稱 (①):             | msa.hinet.net                                      |
|                        |                                                    |

4. 使用者名稱:郵件使用者帳號,請輸入完整電子郵件帳號(信箱登入帳號)

| 諸輸入你 Email 提<br>收信使用者名稱( | (供者給你的收信用使用者名稱 (或帳號) (例:"jsmith")。<br>[): [service@abc.com |
|--------------------------|------------------------------------------------------------|
| 輸入寄送郵件用的                 | ,<br>如使用者名稱 (通常與你的收件使用者名稱一致)。                              |
| 寄件使用者名稱(                 | 0): service@abc.com                                        |
|                          |                                                            |
|                          |                                                            |
|                          |                                                            |
|                          |                                                            |
|                          |                                                            |

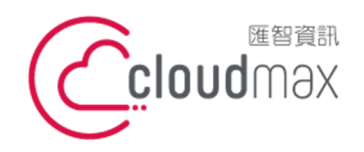

10544 台灣台北市復興北路 337 號 6 樓 6F No 337 Fuxing North Rd, Taipei 105 Taiwan t. +886-2-2718-7200 f. +886-2-2718-1922 6F, No. 337 Fuxing North Rd., Taipei 105, Taiwan

【操作說明 – Thunderbird Email 設定說明】

帳號名稱:寄信顯示的名稱 5.

|           | □飆示名稱。(如 学校帳號」、 免査帳號」等等) |  |
|-----------|--------------------------|--|
| 帳號名稱 (A): | Service 服務部              |  |
|           |                          |  |
|           |                          |  |
|           |                          |  |
|           |                          |  |
|           |                          |  |
|           |                          |  |
|           |                          |  |
|           |                          |  |
|           |                          |  |

6. 設定完成

| 諸確認底下關於此帳號的     | 所有資訊是否正確無誤。     |
|-----------------|-----------------|
| 帳號名稱:           | Service 服務部     |
| Email 地址:       | service@abc.com |
| 收信使用者名稱:        | service@abc.com |
| 收信伺服器名稱:        | mail.abc.com    |
| 收信伺服器類型:        | POP3            |
| 寄件使用者名稱:        | service@abc.com |
| 寄件伺服器名稱 (SMTP): | msa hinet.net   |
| ☑ 立刻下載郵件        |                 |
| 按下「完成」即可儲存您     | 的設定並離開帳號設定堵靈。   |

若勾選"立刻下載郵件",點選"完成",將會開始連線主機伺服器。

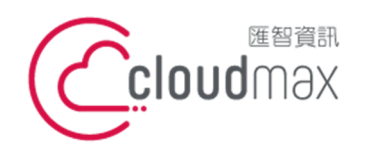

10544 台灣台北市復興北路 337 號 6 樓 6F No 337 Fuxing North Rd, Taipei 105 Taiwan t. +886-2-2718-7200 f. +886-2-2718-1922 6F, No. 337 Fuxing North Rd., Taipei 105, Taiwan

【操作說明 – Thunderbird Email 設定說明】

7. 輸入電子郵件帳號的"密碼"

| 輸入你的 | 密碼:                                    | ×    |
|------|----------------------------------------|------|
| ?    | 諸輸入                                    | 的密碼: |
|      | ****                                   |      |
|      | ▶ 使用密碼管理員來記住這個密碼。                      |      |
|      | 確定取消                                   |      |
|      | 11111111111111111111111111111111111111 |      |

- 8. 可勾選"使用密碼管理員來記住這個密碼",記憶用戶的密碼。
- 9. 安全通知:閱讀完畢後"確定"即可

| ×                                                                                          |                                                                                                    |
|--------------------------------------------------------------------------------------------|----------------------------------------------------------------------------------------------------|
| 儲存密碼及其它私人資訊中                                                                               |                                                                                                    |
| 密碼管理員跟表單管理員會在必要時自動儲存密碼、使用者名稱和其它私人資訊以在需要時幫你代<br>塡。                                          |                                                                                                    |
| 這些資訊將存在你的電腦裡一個難以破解閱讀 (但不是不可能) 的檔案。<br>如果有其他人會用你的電腦,你可能會想用個人安全管理員 (PSM) 來保護它。               |                                                                                                    |
| 如果你選擇要用密碼保護,每一次你都要輸入密碼。這樣難然比較安全,不過使用上稍嫌不便。<br>要使用密碼保護,諸選取選單中的「編輯>個人偏好設定>進階>密碼」,再選取「儲存時編碼保護 |                                                                                                    |
| 私人資料」。                                                                                     |                                                                                                    |
| 確定                                                                                         |                                                                                                    |
|                                                                                            | ▲ 儲存密碼及其它私人資訊中 密碼管理員跟表單管理員會在必要時自動儲存密碼、使用者名稱和其它私人資訊以在需要時幫你代<br>填。 這些資訊將存在你的電腦裡一個難以破解閱讀(但不是不可能)的檔案。 如果有其他人會用你的電腦,你可能會想用個人安全管理員(CSM)來保護它。 如果你選擇要用密碼保護,每一次你都要輸入密碼。這樣難然比較安全,不過使用上稍嫌不便。 要使用密碼保護,請選取選單中的「編輯>個人偏好設定>進階>密碼」,再選取「儲存時編碼保護私人資料」。 |